# PowerLogic® ION7550 / ION7650

Energy & Power Quality Meter

Installation Guide December 2007

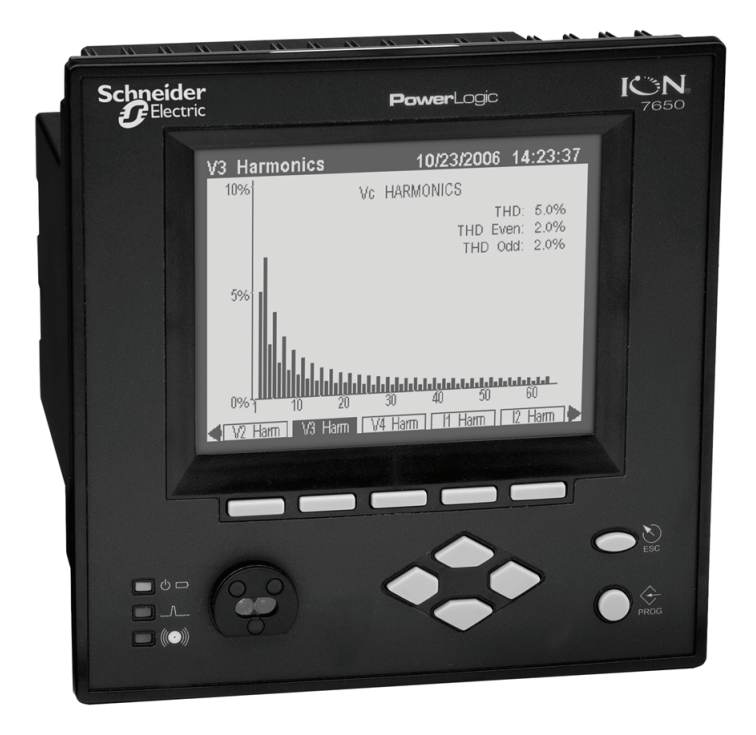

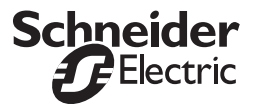

#### Danger

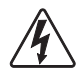

This symbol indicates the presence of dangerous voltage within and outside the product enclosure that may constitute a risk of electric shock, serious injury or death to persons if proper precautions are not followed.

#### Caution

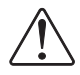

This symbol alerts the user to the presence of hazards that may cause minor or moderate injury to persons, damage to property or damage to the device itself, if proper precautions are not followed.

#### Note

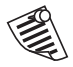

This symbol directs the user's attention to important installation, operating and maintenance instructions.

### Installation Considerations

Installation and maintenance of the PowerLogic ION7550 / ION7650 meter should only be performed by qualified, competent personnel that have appropriate training and experience with high voltage and current devices. The meter must be installed in accordance with all local and national electrical codes.

### 

Failure to observe the following instructions may result in severe injury or death.

- ◆During normal operation of the ION7550 / ION7650 meter, hazardous voltages are present on its terminal strips, and throughout the connected potential transformer (PT), current transformer (CT), digital (status) input, control power and external I/O circuits. PT and CT secondary circuits are capable of generating lethal voltages and currents with their primary circuit energized. Follow standard safety precautions while performing any installation or service work (i.e. removing PT fuses, shorting CT secondaries, etc.).
- igodold The terminal strips on the meter base should not be user-accessible after installation.
- ◆Do not use digital output devices for primary protection functions. These include applications where the devices perform energy limiting functions or provide protection of people from injury. Do not use the ION7550 / ION7650 in situations where failure of the devices can cause injury or death, or cause sufficient energy to be released that can start a fire. The meter can be used for secondary protection functions.
- Do not HIPOT/Dielectric test the digital (status) inputs, digital outputs, or communications terminals. Refer to the label on the ION7550 / ION7650 meter for the maximum voltage level the device can withstand.

### 

Observe the following instructions, or permanent damage to the meter may occur.

- ◆The ION7550 / ION7650 meter offers a range of hardware options that affect input ratings. The ION7550 / ION7650 meter's serial number label lists all equipped options. Applying current levels incompatible with the current inputs will permanently damage the meter. This document provides installation instructions applicable to each hardware option.
- ◆The ION7550 / ION7650 meter's chassis ground must be properly connected to the switchgear earth ground for the noise and surge protection circuitry to function correctly. Failure to do so will void the warranty.
- Terminal screw torque: Barrier-type (current, voltage, and relay terminal screws: 1.35 Nm (1.00 ft-lbf) max. Captured-wire type (digital inputs/outputs, communications, power supply: 0.90 Nm (0.66 ft.lbf) max.

### FCC Notice

This equipment has been tested and found to comply with the limits for a Class A digital device, pursuant to Part 15 of the FCC Rules. These limits are designed to provide reasonable protection against harmful interference when the equipment is operated in a commercial environment.

This equipment generates, uses, and can radiate radio frequency energy and, if not installed and used in accordance with the instruction manual, may cause harmful interference to radio communications. Operation of this equipment in a residential area is likely to cause harmful interference in which case the user will be required to correct the interference at his own expense.

The Ringer Equivalence Number (REN) for the ION7550 / ION7650 optional internal modem is 0.6. Connection to the ION7550 / ION7650 internal modem should be made via an FCC Part 68 compliant telephone cord (not supplied). The ION7550 / ION7650 cannot be used on a public coin phone service or party line services.

### Network Compatibility Notice for the Internal Modem

The internal modem in meters equipped with this option is compatible with the telephone systems of most countries in the world. Use in some countries may require modification of the internal modem's initialization strings. If problems using the modem on your phone system occur, please contact Schneider Electric Technical Support.

### **Standards Compliance**

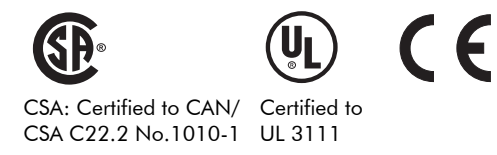

Made by Power Measurement Ltd.

PowerLogic, ION, ION Enterprise, MeterM@il, WebMeter and Modbus are either trademarks or registered trademarks of Schneider Electric.

Covered by one or more of the following patents:

U.S. Patent No's 7010438, 7006934, 6990395, 6988182, 6988025, 6983211, 6961641, 6957158, 6944555, 6871150, 6853978, 6825776, 6813571, 6798191, 6798190, 6792364, 6792337, 6751562, 6745138, 6737855, 6694270, 6687627, 6671654, 6671635, 6615147, 6611922, 6611773, 6563697, 6493644, 6397155, 6236949, 6186842, 6185508, 6000034, 5995911, 5828576, 5736847, 5650936, D505087, D459259, D458863, D443541, D439535, D435471, D432934, D429655, D427533.

### PowerLogic ION7550 / ION7650 Models

#### **Integrated Display Model**

Comes with front optical port.

#### TRAN (transducer) Model

The TRAN model has no display.

### **Available Options**

|       |                                         | Option                                                                                                    |                                                                                                    |                                                                                                    |                                                                                                    |                                                                      |  |
|-------|-----------------------------------------|----------------------------------------------------------------------------------------------------|----------------------------------------------------------------------------------------------------|----------------------------------------------------------------------------------------------------|----------------------------------------------------------------------------------------------------|----------------------------------------------------------------------|--|
|       |                                         | Form Factor                                                                                                    | Current Inputs                                                                                                    | COM                                                                                                    | I/O                                                                                                    | Security                                                             |  |
| Model | ION7550                                 | <ul> <li>Integ. Display</li> <li>TRAN</li> <li>5 MB memory</li> <li>10 MB memory</li> <li>Up to 256<br/>sampling rate</li> </ul>                                                            | <ul> <li>Standard<br/>(5 Amp)</li> <li>1 Amp</li> <li>Power Supply</li> <li>Standard</li> <li>Low Voltage<br/>DC</li> </ul> | <ul> <li>Standard (RS-232,<br/>RS-485, optical)</li> <li>Ethernet RJ45</li> <li>Ethernet Fiber</li> <li>Modem</li> </ul> | <ul> <li>Standard (8 digital<br/>inputs, 3 Form C relays,<br/>4 Form A outputs)</li> <li>Extra 8 digital inputs</li> <li>Four 0-1mA analog<br/>inputs</li> <li>Four 0-20 mA analog<br/>inputs</li> <li>Four -1 to 1mA analog<br/>outputs</li> <li>Four 0-20 mA analog<br/>outputs</li> </ul> | <ul> <li>Standard<sup>1</sup></li> <li>RMANSI<sup>2</sup></li> </ul> |  |
|       | For<br>◆ Inte<br>◆ TRA<br>◆ 5 M<br>◆ 10 | Form Factor                                                                                                    | Current Inputs                                                                                                    | COM                                                                                                    | I/O                                                                                                    | Security                                                             |  |
|       |                                         | <ul><li>♦ Integ. Display</li><li>♦ TRAN</li></ul>                                                                                                    | ♦ Same as<br>ION7550                                                                                                    | ♦ Same as<br>ION7550                                                                                                    | ◆ Same as ION7550                                                                                                    | ♦ Same as<br>ION7550                                                 |  |
|       |                                         | <ul> <li>◆ 5 MB memory</li> <li>◆ 10 MB memory</li> </ul>                                                                                                    | Power Supply                                                                                                    |                                                                                                    |                                                                                                    |                                                                      |  |
|       | ION7650                                 | <ul> <li>Up to 512<br/>sampling rate<br/>(standard)</li> <li>1024 sampling<br/>rate (optional)</li> <li>EN50160<br/>compliance</li> <li>IEC61000-4-30<br/>Class A<br/>compliance</li> </ul> | ◆ Same as<br>ION7550                                                                                                    |                                                                                                    |                                                                                                    |                                                                      |  |

#### Notes

- <sup>1</sup> Standard = password protected, no locking or sealing.
- <sup>2</sup> RMANSI = ANSI C12.16 approved revenue meter; meets ANSI C12.20 class 0.2 accuracy standards.

# **Before You Begin**

Before installing the meter, familiarize yourself with the steps in this guide and read the safety precautions presented on the "Installation Considerations" page.

### 🖄 DANGER

Do not power up the meter until the current and voltage wiring is completed.

#### **Recommended Tools**

- Phillips screwdriver
- Precision flat-head screwdriver
- Wire cutters / stripper

# **Meter Overview**

Meter Front

Meter Back

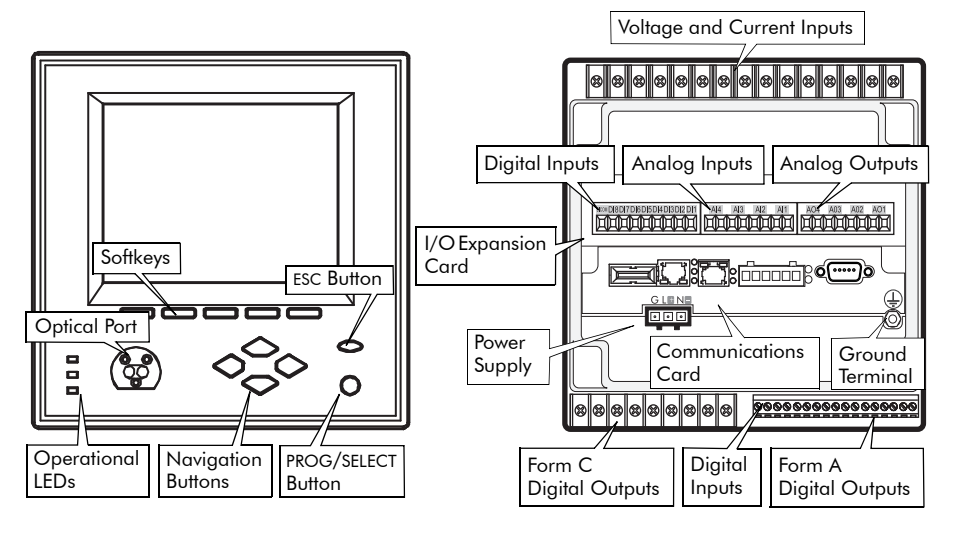

# PROG PROG ESC

#### **Front Panel Button Functions**

**PROG/SELECT:** Press the PROG/SELECT (program or select) button to enter Setup mode. In Setup mode, press the PROG/SELECT button to accept changes.

**ESC:** Press the ESC (Escape) button to return to a higher menu or discontinue a configuration change.

 $\ensuremath{\mathsf{NAVIGATION:}}$  Press the UP / DOWN arrow buttons to highlight menu items, or increment / decrement numbers.

Press the LEFT or RIGHT arrow buttons to move to an adjacent digit.

**SOFTKEY:** Press a SOFTKEY button to select the parameter that you want to configure from the sub-menus.

# **Unit Dimensions**

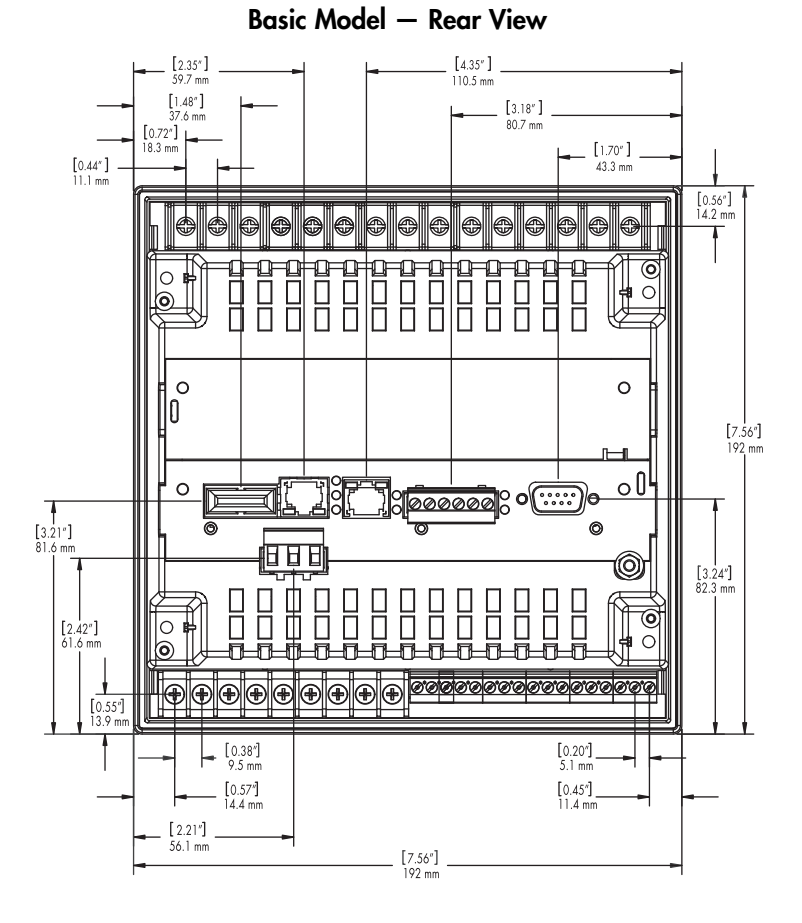

Basic Model - Front View

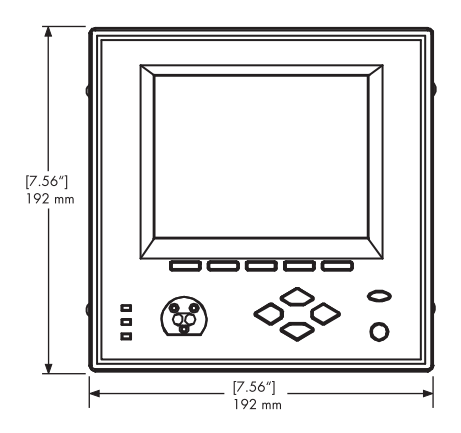

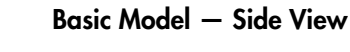

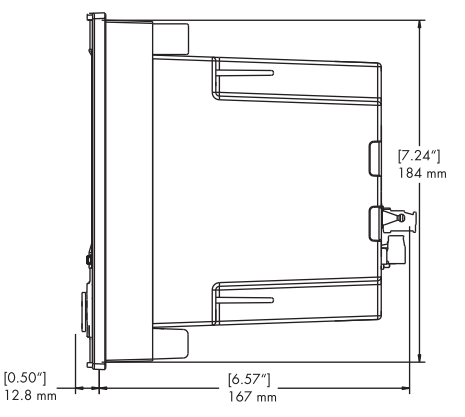

# Step 1: Mount the Meter

#### **Environmental Specifications**

| Mounting Location       | Indoor use                                              |
|-------------------------|---------------------------------------------------------|
|                         | -20 to +70°C (-4 to +158°F) Standard Power Supply       |
| Operating Range         | -20 to +50°C (-4 to +122°F) Low Voltage DC Power Supply |
|                         | No formation of ice                                     |
| Display Operating Range | -20 to +70°C (-4 to +158°F)                             |
| Storage Range           | -40 to +85°C (-40 to +185°F)                            |
| Relative Humidity Range | 5 to 95% non-condensing                                 |

#### Meter Battery Considerations

The meter's battery life expectancy depends on both temperature and the amount of time the meter is without power. For typical installations, the battery should last 20 years or more. If the meter is not powered, the battery will last a minimum of 7 years at room temperature.

#### Integrated Display Model

- 1. Fit the meter into the DIN standard 192 cutout (186 mm by 186 mm).
- 2. Slide the four brackets into their slots on the back of the meter and secure using the four Phillips head screws. Do not overtighten.

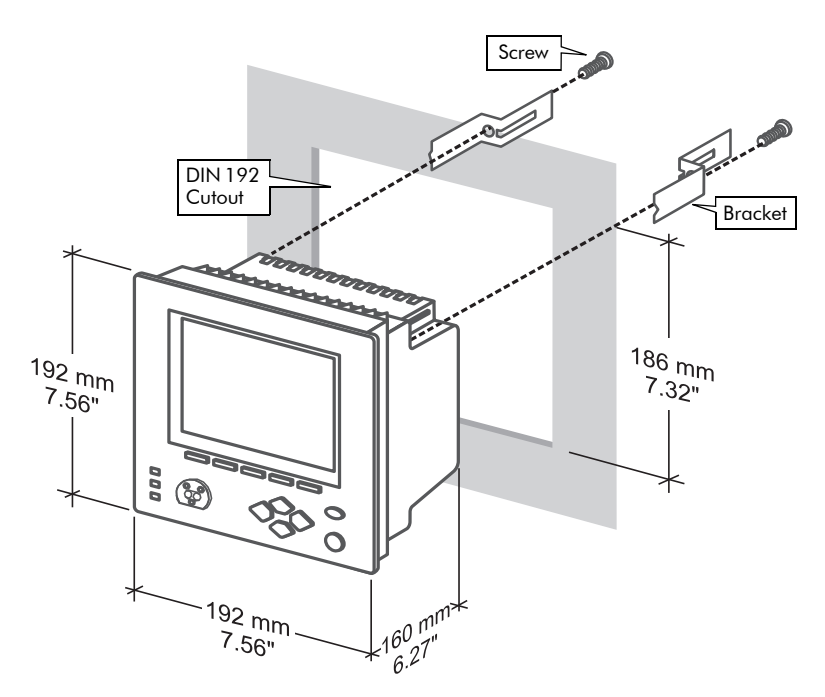

# Step 2: Wire the Ground Terminal

Connect the  $\bigoplus$  terminal to a good earth ground with a 2.1 mm<sup>2</sup> (14 AWG) wire. Ensure that the terminal nut is tightened down securely onto the ground wire. Do not use metal door hinges as a grounding point.

# Step 3: Wire the Digital I/O and Analog I/O

### Form C Digital Outputs: Mechanical Relays R1 - R3

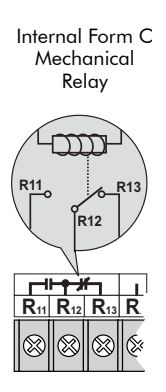

| Туре           | Form C (R1, R2, R3)                                |  |
|----------------|----------------------------------------------------|--|
| Contacts       | K (common), Y (NO), Z (NC)                         |  |
| Wire           | Use wiring that is appropriate for the application |  |
| Connector      | Ring or split ring connector                       |  |
| Voltage Rating | 250 VAC / 30 VDC                                   |  |
| Rated Load @   | Resistive: 10 A (AC/DC)                            |  |
| Rated Voltage  | Inductive (PF=0.4): 7.5 A (AC) / 5 A (DC)          |  |
| Max. Voltage   | 380 VAC / 125 VDC between K and NO/NC              |  |
| MOV Protection | 300 V max. between NO and NC                       |  |
| Max. Load @    | 3 A (AC) / 0.2 A (DC)                              |  |
| Max. Voltage   |                                                    |  |
| Turn-On Time   | 15 ms max.                                         |  |
| Isolation      | 5,000 VAC for 60 s                                 |  |
| Turn-Off Time  | 5 ms max.                                          |  |
| lifatima       | No load = 10,000,000 operations                    |  |
|                | Rated voltage and load = 100,000 operations        |  |
| Update time    | 1/2 cycle or 1 s                                   |  |

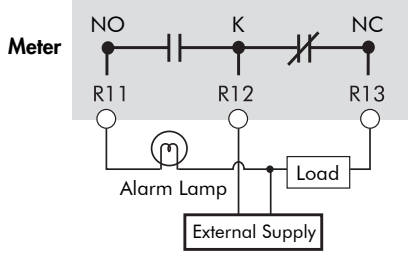

Mechanical relays should always be protected by external fuses

### Form A Digital Outputs: Solid State Relays D1 - D4

| Туре              | Form A (D1, D2, D3, D4)                                       |
|-------------------|---------------------------------------------------------------|
| Wire              | 1.3 to 0.1 mm <sup>2</sup> (16 to 28 AWG)                     |
| Signal Type       | Continuous or pulse                                           |
| Max. Load Voltage | 30 VDC                                                        |
| Max. Load Current | 80 mA per channel                                             |
| Isolation         | Optically isolated; max. 5,000 V RMS isolation<br>(UL-E91231) |
| Scan Time         | <sup>1</sup> / <sub>2</sub> cycle or 1 s                      |

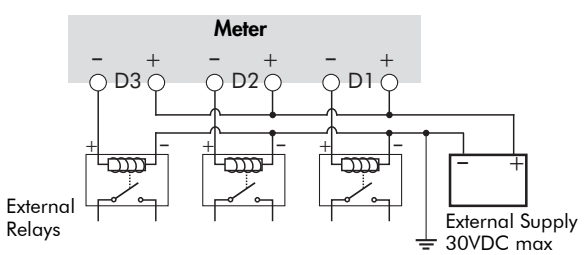

D4 output is factory-configured to pulse once every 1.8 Wh for Class 20 meters, or once every 0.18 Wh for Class 2 meters (for calibration testing purposes).

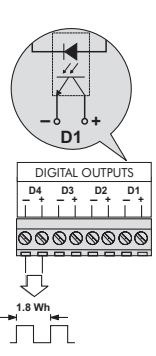

Internal Form A Solid State Relay

### Digital Inputs: S1 - S8

|                  | 1        | DIG      | ITA        | LIN      | IPU         | TS     |             |         |
|------------------|----------|----------|------------|----------|-------------|--------|-------------|---------|
| S<br>C<br>O<br>M | 8<br>8   | S<br>7   | S<br>6<br> | S<br>5   | \$<br>4<br> | S<br>3 | \$<br>2<br> | \$<br>1 |
| 0                | <u>©</u> | <u>©</u> | 0          | <u>©</u> | <u>©</u>    | 0      | 0           | 0       |

| Туре                  | Self-excited (internal 30 VDC supply)            |
|-----------------------|--------------------------------------------------|
| Application           | Dry contact sensing, or with external excitation |
| Wire                  | 1.3 to 0.1 mm <sup>2</sup> (16 to 28 AWG)        |
| Min. Pulse Width      | 1 ms                                             |
| Max. Pulse Rate       | 20 pulses per second                             |
| Timing Resolution     | 1 ms                                             |
| Updated               | 1/2 cycle (after timing resolution)              |
| Isolation to Ground   | max. 200 VDC for 10s                             |
| Max. External Voltage | 130 VDC continuous                               |

#### Internal Excitation

#### **External Excitation**

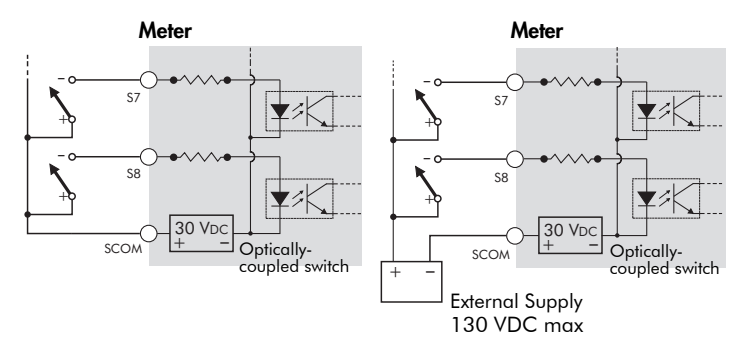

### Digital Inputs (Meter Ordering Option): DI1 - DI8

| Туре                  | Self excited (internal 30 VDC supply)                       |
|-----------------------|-------------------------------------------------------------|
| Application           | Dry contact sensing, or with external excitation            |
| Wire                  | 1.3 to 0.1 mm <sup>2</sup> (16 to 28 AWG)                   |
| Min. Pulse Width      | 20 ms                                                       |
| Max. Pulse Rate       | 25 pulses per second                                        |
| Timing Resolution     | 2 ms                                                        |
| Updated               | <sup>1</sup> / <sub>2</sub> cycle (after timing resolution) |
| Isolation to Ground   | 750 VDC                                                     |
| Max. External Voltage | 50 VDC continuous                                           |

#### Internal Excitation

#### **External Excitation**

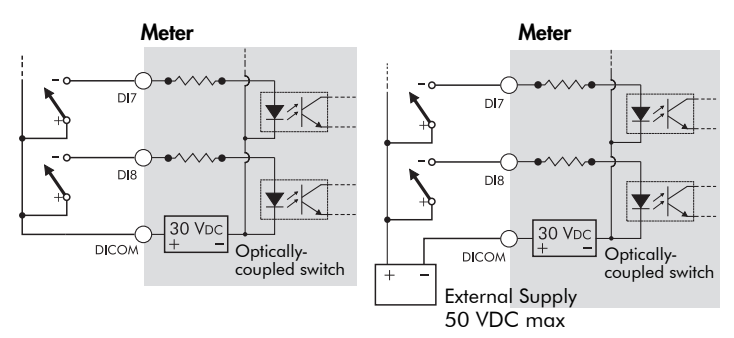

### Analog Inputs (Meter Ordering Option): Al1 to Al4

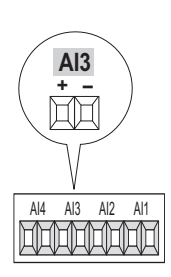

| Туре                | Captured wire connector                                      |
|---------------------|--------------------------------------------------------------|
| Wire                | 1.3 to 0.1 mm <sup>2</sup> (16 to 28 AWG)                    |
| Signal Type         | DC current                                                   |
| Available Options   | 0 to 20 mA (scalable 4-20 mA) or 0 to 1 mA                   |
| Input Impedance     | 24 $\Omega$ (0-20 mA option) or 475 $\Omega$ (0-1 mA option) |
| Accuracy            | +/- 0.3% of full scale                                       |
| Update Rate         | 1 s                                                          |
| Isolation to Ground | 750 V                                                        |
| Isolation Impedance | max 400 k $\Omega$ (channel/channel)                         |

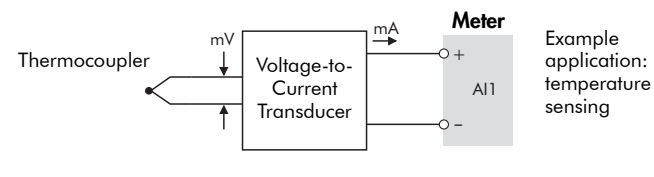

🏽 Note

Do not connect the analog inputs of the I/O card to the analog outputs on the same I/O card.

### Analog Outputs (Meter Ordering Option): AO1 to AO4

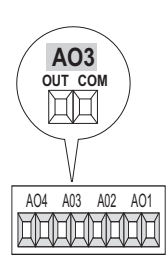

| Туре                | Captured wire connector                                                    |
|---------------------|----------------------------------------------------------------------------|
| Wire                | 1.3 to 0.1 mm <sup>2</sup> (16 to 28 AWG)                                  |
| Signal Type         | DC current                                                                 |
| Available Options   | 0 to 20 mA (scalable 4-20 mA) or -1 to 1 mA<br>(scalable 0-1 mA)           |
| Driving Capability  | 500 $\Omega$ (0-20 mA option) or 10 k $\Omega$ (-1 to 1 mA option)         |
| Accuracy            | +/- 0.30% of full scale                                                    |
| Update Rate         | 1/2 cycle or 1 s                                                           |
| Latency             | min. 1 cycle for measurement + ½ cycle for ION<br>+ 1 s delay for hardware |
| Isolation to Ground | 750 V                                                                      |

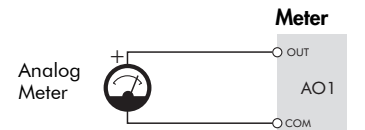

Example application: driving an analog meter with the DC current output

### 🏽 Note

Do not connect the analog outputs of the I/O card to the analog inputs on the same I/O card.

# Step 4: Wire the Voltage and Current Inputs

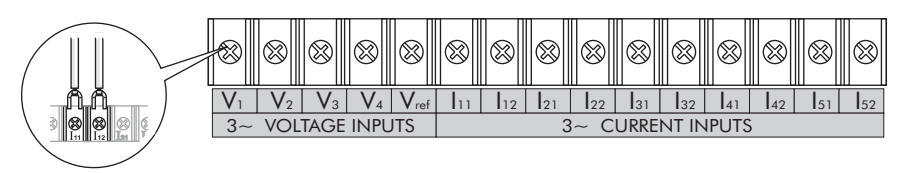

#### Voltage Inputs

| Connector Type       | Ring or split ring connector              |
|----------------------|-------------------------------------------|
| Wire Gauge           | 3.3 to 2.1 mm <sup>2</sup> (12 to 14 AWG) |
| Rated Inputs         | 347 V L-N RMS /600 V L-L RMS              |
| Fault Capture        | 1200 V L-N peak                           |
| Overload             | 1500 VAC RMS continuous                   |
| Dielectric Withstand | 2500 VAC RMS at 60 Hz for 60 s            |
| Input Impedance      | 5 MΩ/phase (phase - Vref)                 |

#### Current Inputs: Class 20 Current Inputs (5A Option)

| Connector Type       | Ring or split ring connector                             |  |  |
|----------------------|----------------------------------------------------------|--|--|
| Wire Gauge           | 5.3 to 3.3 mm <sup>2</sup> (10 to 12 AWG):               |  |  |
| whe Oubge            | Use 8.4 mm <sup>2</sup> (8 AWG) for 10-20 A applications |  |  |
| Input Rating         | 5 A, 10 A, and/or 20 A RMS                               |  |  |
| Starting Current     | 0.005 A RMS                                              |  |  |
| Fault Capture        | 70 A peak                                                |  |  |
| Max. Voltage         | 600 V RMS (CAT III IEC61010-1)                           |  |  |
| Overload             | 500 A RMS for 1 s, non-recurring                         |  |  |
| Dielectric Withstand | 2500 VAC RMS at 60 Hz for 60 s                           |  |  |
| Burden               | 0.05 VA per phase (at 5 A)                               |  |  |
| Impedance            | 0.002 Ω per phase                                        |  |  |
|                      |                                                          |  |  |

#### Current Inputs: Class 2 Current Inputs (1A Option)

| Connector Type       | Ring or split ring connector              |
|----------------------|-------------------------------------------|
| Wire Gauge           | 5.3 to 3.3 mm <sup>2</sup> (10 to 12 AWG) |
| Input Rating         | 1 A, 2 A, 5 A, and/or 10 A RMS            |
| Starting Current     | 0.001 A RMS                               |
| Fault Capture        | 17.5 A peak                               |
| Max. Voltage         | 600 V RMS (CAT III IEC61010-1)            |
| Overload             | 50 A RMS for 1s, non-recurring            |
| Dielectric Withstand | 2500 VAC RMS at 60 Hz for 60 s            |
| Burden               | 0.015 VA per phase (at 1 A)               |
| Impedance            | 0.015 Ω per phase                         |

#### 🏽 Note

The appropriate Volts Mode setting is included with each wiring diagram. Refer to Step 8 to learn how to configure Volts Mode on the meter.

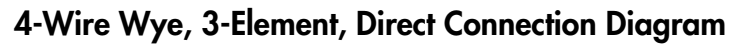

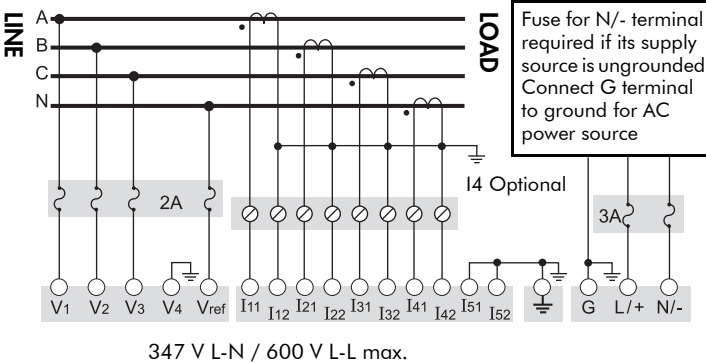

VOLTS MODE = 4W-Wye

4-Wire Wye, 3-Element, 3 PTs Connection Diagram

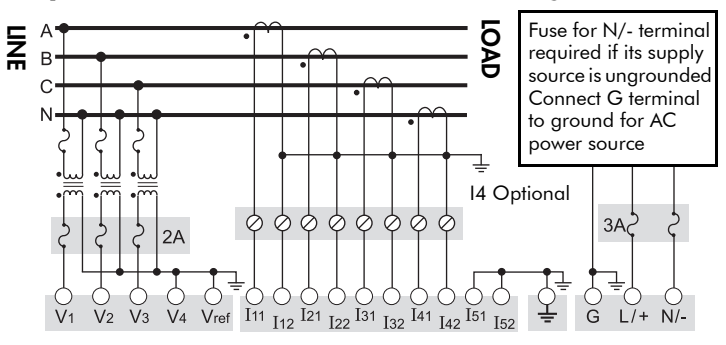

Use PTs for voltages over 347 V L-N / 600 V L-L. Wye (Star) wiring for PT primaries and secondaries. VOLTS MODE = 4W-Wye

### 4-Wire Wye, 2<sup>1</sup>/<sub>2</sub>-Element, 2 PTs Connection

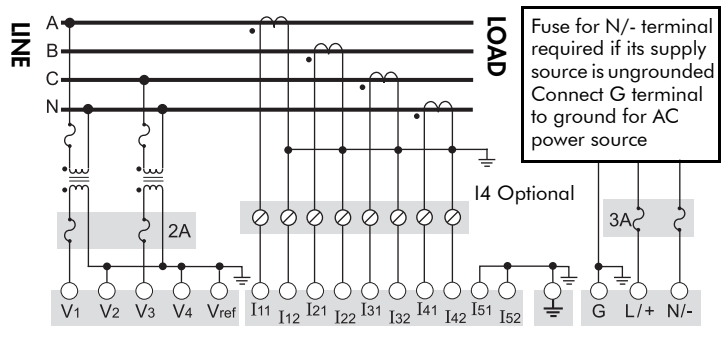

Phase B voltage (V2) displayed by meter is derived from phase A and phase C, not measured. V2 will display a value even if no voltage is present on Phase B. V2 values are only accurate for balanced loads. VOLTS MODE = 3W-Wye

### 3-Wire Solid-Grounded Wye, 3-Element, Direct Connection

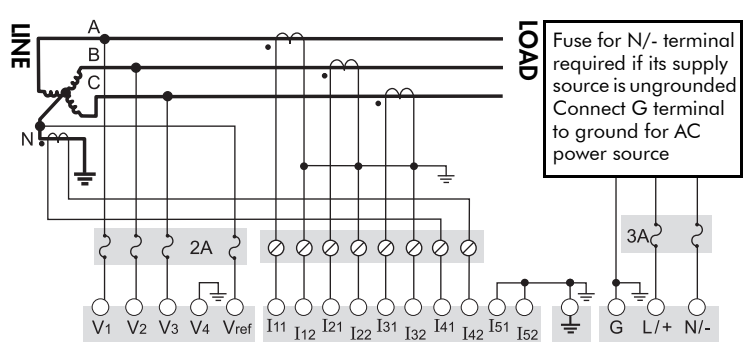

When the common or star point of a 3-wire Wye system is grounded, the meter may be connected directly without using PTs, provided that the phase voltages are within the meter's range. VOLTS MODE = 4W-Wye

### 3-Wire Delta, 21/2-Element, Direct Connection

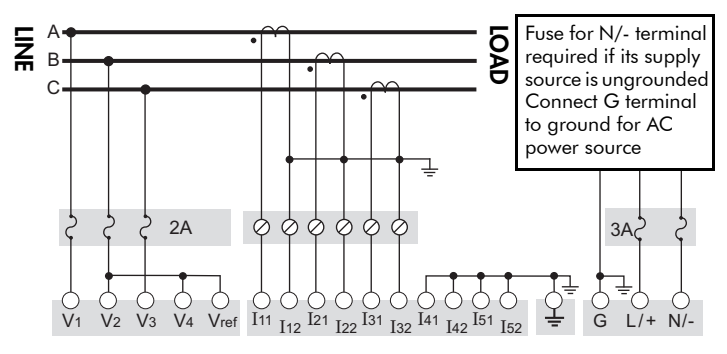

600 V L-L max. VOLTS MODE = Delta

### 3-Wire Delta, 2-Element 2 PTs & 2 CTs

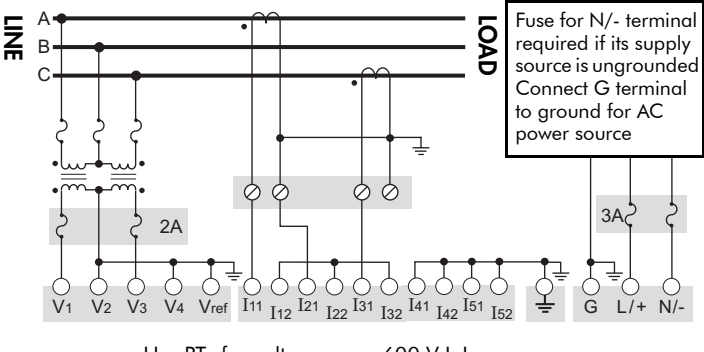

Use PTs for voltages over 600 V L-L. VOLTS MODE = Delta

### 3-Wire Delta, 2<sup>1</sup>/<sub>2</sub>-Element, 2 PTs & 3 CTs

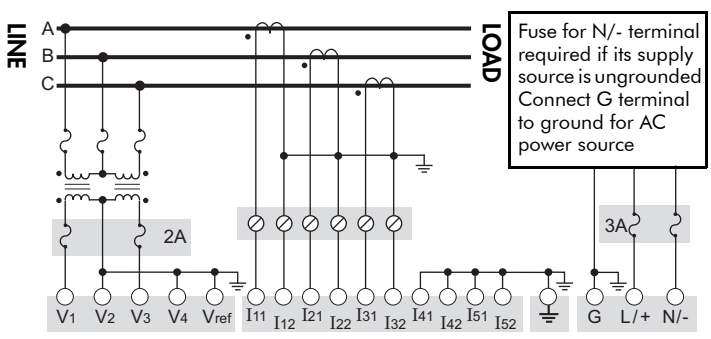

Use PTs for voltages over 600 V L-L VOLTS MODE = Delta

### Single Phase Connection Diagram

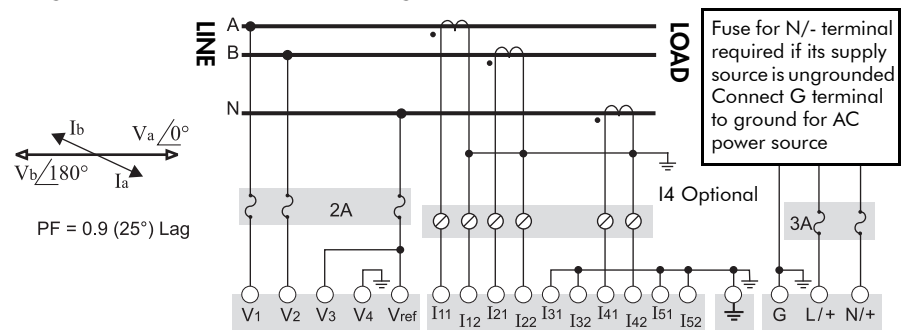

277 V L-N / 554 V L-L max. Use PTs for higher voltages. VOLTS MODE = Single

### **Using Potential Transformers**

| System Mode  | Voltage Range               | Requires PTs |
|--------------|-----------------------------|--------------|
|              | 120 V L-N or 208 V L-L      | no           |
| Whe          | 277 V L-N or 480 V L-L      | no           |
| wye          | 347 V L-N or 600 V L-L      | no           |
|              | over 347 V L-N or 600 V L-L | yes          |
|              | 120 V L-N or 240 V L-L      | no           |
| Single Phase | 277 V L-N or 554 V L-L      | no           |
|              | over 277 V L-N or 554 V L-L | yes          |
| Delta        | up to 600 V L-L             | no           |
| Delia        | over 600 V L-L              | yes          |

# Step 5: Wire the Communications

# RS-232 Connections (COM1)

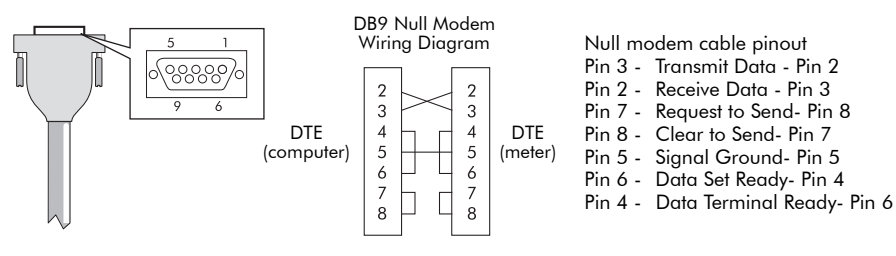

| Specification        | Meter Connected to Computer                                      | Meter Connected to External<br>Modem |
|----------------------|------------------------------------------------------------------|--------------------------------------|
| Connector Type       | DB9 female end for mating with male connector on the meter       |                                      |
| Wire                 | Null modem RS-232 cable                                          | Straight-through RS-232 cable        |
| Maximum Cable Length | 15.2 m (50 ft)                                                   |                                      |
| Data Rate            | 300 – 115,200 bps                                                |                                      |
| Isolation            | Optical                                                          |                                      |
| Duplex               | Full                                                             |                                      |
| Compliance           | ANSI/IEEE C37.90.1-2002 surge withstand and fast transient tests |                                      |

### RS-485 Connections (COM1 and COM2)

| COM 2 COM 1         | SH | RS-485 Shield (electrically connected to chassis ground) |
|---------------------|----|----------------------------------------------------------|
| 1/7 2- 3+ 4/7 5- 6+ | -  | RS-485 Data Minus                                        |
|                     | +  | RS-485 Data Plus                                         |

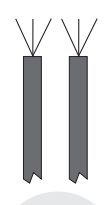

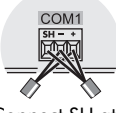

Connect SH at one end only

| Captured wire                                                       |
|---------------------------------------------------------------------|
| Shielded twisted pair RS-485 cable,                                 |
| 0.33 mm <sup>2</sup> (22 AWG) or larger                             |
| 1219 m (4000 ft) total for entire bus                               |
| 300 – 115,200 bps                                                   |
| 32                                                                  |
| Optical                                                             |
| Half                                                                |
| ANSI/IEEE C37.90.1-2002 surge withstand<br>and fast transient tests |
|                                                                     |

### Infrared Connections (COM4)

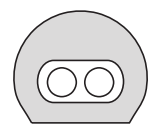

| Interface | ANSI C12.18 Type II optical port |
|-----------|----------------------------------|
| Location  | Front of meter                   |
| Data Rate | 1,200 – 19,200 bps               |
| Duplex    | Half                             |

### Ethernet Connections (if equipped) 10BASE-T / 100BASE-TX

RJ45

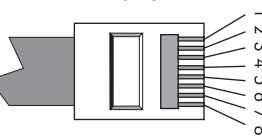

Pin 1: Transmit Data + Pin 2: Transmit Data -Pin 3: Receive Data + Pin 6: Receive Data -

| Wire Type                | High quality Category 5 or 6 unshielded twisted pair cable |
|--------------------------|------------------------------------------------------------|
| Connector Type           | RJ45 modular                                               |
| Maximum Length           | 100 m (328 ft)                                             |
| Туре                     | IEEE 802.3 10/100BASE-T for 10/100 Mbps base band CSMA/CD  |
|                          | LANs                                                       |
| Data Rate                | 10/100 Mbps                                                |
| Isolation                | Transformer isolated to 1500 V RMS                         |
| Max. Connections Allowed | 4 simultaneous (32 via Modbus TCP/IP)                      |

#### 100BASE-FX (Fiber)

| Wire Type      | e 62.5/125 or 50/125 micrometer multimode fiber opti<br>cable |  |
|----------------|---------------------------------------------------------------|--|
| Connector Type | SC                                                            |  |
| Maximum Length | 2000 m (6562 ft) full duplex<br>400 m (1312 ft) half duplex   |  |
| Data Rate      | 100 Mbps                                                      |  |
| Isolation      | Optical                                                       |  |

SC type fiber cable

#### Ethernet TCP/IP Service Ports

|                                             | Protocol         | Port              |
|---------------------------------------------|------------------|-------------------|
|                                             | ION              | 7700              |
| Only one EtherGate                          | Modbus RTU       | 7701              |
| connection per port<br>is allowed at a time | Modbus TCP       | 502               |
|                                             | EtherGate (COM1) | 7801              |
|                                             | EtherGate (COM2) | 7802              |
|                                             | DNP TCP          | 20,000            |
|                                             | SMTP             | 25 (configurable) |

### Internal Modem Connection (COM3 if equipped)

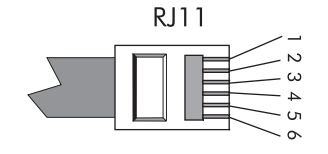

Pin 3: Ring Pin 4: Tip

| Connector Type   | RJ11                                           |
|------------------|------------------------------------------------|
| Wire Tupe        | FCC Part 68 compliant telephone cord (two male |
| wire type        | RJ11 ends)                                     |
| Data Rate        | 300 bps – 56 kbps                              |
| Error Correction | V.42 LAPM, MNP 2-4, V.44                       |
| Data Compression | V.42 bis/MNP 5                                 |

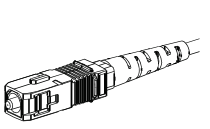

# Step 6: Wire the Power Supply

|        | Specification        | Standard Power Supply                              | Low Voltage DC                      |
|--------|----------------------|----------------------------------------------------|-------------------------------------|
|        | Туре                 | Captured wire connector                            |                                     |
| G L+ N | Wire                 | 3.3-2.1 mm <sup>2</sup> (12-14 AWG)                | 2.1-0.8 mm <sup>2</sup> (14-18 AWG) |
| •••    | Rated Inputs         | 85-240 VAC ±10% (47-63 Hz),<br>or 110-300 VDC ±10% | 20-60 VDC ±10%                      |
|        | Dielectric Withstand | 2500 VAC RMS at 60 Hz for 60s                      |                                     |
|        | Burden               | 35 VA max. (15 VA typical)                         | 18 W max. (12 W typical)            |
|        | Ride-through         | 100 ms (6 cycles at 60 Hz) min.                    | None                                |

# Step 7: Power Up the Meter

- 1. Ensure the ground wire is securely connected on both ends.
- 2. Ensure the meter's power supply voltage is within the allowed range.
- 3. Power up the meter.

# Step 8: Set Up the Meter Using the Front Panel

The following Setup screens are available for meter configuration via the front panel:

BASIC SETUP COM1 SETUP COM2 SETUP COM3 SETUP COM4 SETUP NETWORK SETUP PQ SETUP FORMAT SETUP DISPLAY SETUP TIME SETUP SECURITY SETUP METER RESETS

Use the PROG/SELECT, ESC, softkeys and arrow buttons to configure settings. The following example shows Volts Mode setup using the meter front panel.

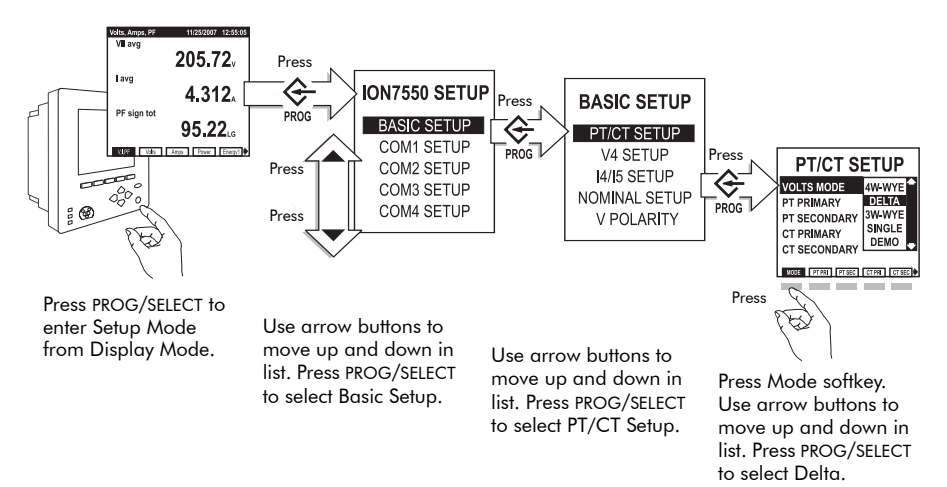

#### Password

A password is required for all front panel configuration changes and to enter the Security Setup menu. The password is set to 0 (zero) in the factory. The front panel only prompts you for the meter password once, before you make your first configuration change. You can disable the password via the Security Setup menu.

### Selecting the Front Panel Language

Meters are shipped with English as the default front panel language. To select another language:

- 1. Press PROG/SELECT and the right arrow buttons, hold for two seconds then release.
- 2. Scroll through the language list and select the language you want.

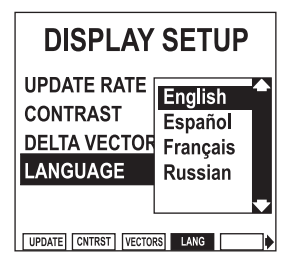

3. Press PROG/SELECT to confirm.

You can also access this setting via the Display Setup menu.

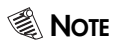

The meter only communicates to software in English.

### Front Panel Setup Menu Settings

The following table lists all settings that can be configured via the front panel.

| Menu Setting |               | Description                                                              | Range (Values)                                     | Default            |
|--------------|---------------|--------------------------------------------------------------------------|----------------------------------------------------|--------------------|
|              | VOLTS MODE    | The power system's configuration – WYE, DELTA, etc.                      | 4W-WYE, DELTA, 3W-WYE,<br>SINGLE, DEMO             | 4W-WYE             |
|              | PT PRIMARY    | The Potential Transformer's primary winding voltage rating               | 1 to 999,999.99                                    | 120.00             |
|              | PT SECONDARY  | The Potential Transformer's<br>secondary winding voltage rating          | 1 to 999,999.99                                    | 120.00             |
|              | CT PRIMARY    | The Current Transformer's primary<br>winding current rating              | 1 to 999,999.99                                    | 5.00               |
|              | CT SECONDARY  | The Current Transformer's<br>secondary winding current rating            | 1 to 999,999.99                                    | 5.00               |
|              | V4 PRIMARY    | The Potential Transformer's primary<br>winding voltage rating on V4      | 1 to 999,999.99                                    | 120.00             |
|              | V4 SECONDARY  | The Potential Transformer's<br>secondary winding voltage rating<br>on V4 | 1 to 999,999.99                                    | 120.00             |
|              | 14 PRIMARY    | The Current Transformer's primary<br>winding current rating on I4        | 1 to 999,999.99                                    | 5.00               |
|              | 14 SECONDARY  | The Current Transformer's<br>secondary winding current rating<br>on 14   | 1 to 999,999.99                                    | 5.00               |
|              | 15 PRIMARY    | The Current Transformer's primary<br>winding current rating on 15        | 1 to 999,999.99                                    | 5.00               |
| SETUP        | 15 SECONDARY  | The Current Transformer's<br>secondary winding current rating<br>on I5   | 1 to 999,999.99                                    | 5.00               |
| BASIC        | V NOMINAL     | The V1, V2 and V3 nominal voltage used for harmonics calculations        | 1.000 to 999,999.000                               | 120.00             |
| _            | V4 NOMINAL    | The V4 nominal voltage used for<br>harmonics calculations                | 1.000 to 999,999.000                               | 120.00             |
|              | Va POLARITY   | The polarity of the Potential<br>Transformer on Va                       | Normal or Inverted                                 | Normal             |
|              | Vb POLARITY   | The polarity of the Potential<br>Transformer on Vb                       | Normal or Inverted                                 | Normal             |
|              | Vc POLARITY   | The polarity of the Potential<br>Transformer on Vc                       | Normal or Inverted                                 | Normal             |
|              | V4 POLARITY   | The polarity of the Potential<br>Transformer on V4                       | Normal or Inverted                                 | Normal             |
|              | la POLARITY   | The polarity of the Current<br>Transformer on Ia                         | Normal or Inverted                                 | Normal             |
|              | Ib POLARITY   | The polarity of the Current<br>Transformer on Ib                         | Normal or Inverted                                 | Normal             |
|              | Ic POLARITY   | The polarity of the Current<br>Transformer on Ic                         | Normal or Inverted                                 | Normal             |
|              | 14 POLARITY   | The polarity of the Current<br>Transformer on I4                         | Normal or Inverted                                 | Normal             |
|              | 15 POLARITY   | The polarity of the Current<br>Transformer on 15                         | Normal or Inverted                                 | Normal             |
|              | CURRENT PROBE | The type of current probes being<br>used with the meter                  | Factory Default, User Defined 1, or User Defined 2 | Factory<br>Default |

| Menu       | Setting                | Description                                                           | Range (Values)                                                                                                    | Default                            |
|------------|------------------------|-----------------------------------------------------------------------|----------------------------------------------------------------------------------------------------|------------------------------------|
| 6          | PROTOCOL               | The communications protocol                                           | ION, Modbus RTU, Modbus<br>Master, DNP V3.00,<br>GPS:Truetime/Datum,GPS:<br>Arbiter, GPS:Arbiter-Vorne,<br>Factory, Ethergate, ModemGate | ION                                |
|            | BAUD RATE              | The data rate, in bits per second                                     | 300 <sup>1</sup> , 1200, 2400, 4800, 9600,<br>19200, 38400, 57600, 115200                                                                | 19,200                             |
| ET .       | TRAN DELAY             | The transmit delay in seconds                                         | 0 to 1                                                                                                    | 0.010                              |
|            | UNIT ID                | Every meter on an RS-485 network<br>must have a unique Unit ID number | 1 to 9999                                                                                                    | From serial<br>number <sup>2</sup> |
| Ŭ          | SERIAL PORT            | Parity and stop bits for the port                                     | 8N1, 8N2, 8E1, 8E2, 8O1, 8O2                                                                                                    | 8N1                                |
|            | MODE                   | Hardware mode for the port                                            | RS232 or RS485                                                                                                    | RS232                              |
|            | FLOW CONTROL           | Specifies the handshake mode<br>when COM1 is set to RS232             | RTS + DELAY or RTS/CTS                                                                                                    | RTS +<br>DELAY                     |
|            | RS485 BIAS             | Turns on biasing when Mastering on the RS-485 bus                     | ON or OFF                                                                                                    | OFF                                |
|            | PROTOCOL               | The communications protocol                                           | See COM1 protocol                                                                                                    | ION                                |
| 5          | BAUD RATE              | The data rate, in bits per second                                     | 300 <sup>1</sup> , 1200, 2400, 4800, 9600,<br>19200, 38400, 57600, 115200                                                                | 19,200                             |
| SET        | TRAN DELAY             | The transmit delay in seconds 0 to 1                                  |                                                                                                    | 0.010                              |
| OM2 (      | UNIT ID                | Every meter on an RS-485 network<br>must have a unique Unit ID number | 1 to 9999                                                                                                    | 101                                |
| 8          | SERIAL PORT            | Parity and stop bits for the port                                     | 8N1, 8N2, 8E1, 8E2, 8O1, 8O2                                                                                                    | 8N1                                |
|            | RS485 BIAS             | Turns on biasing when Mastering<br>on the RS-485 bus                  | ON or OFF                                                                                                    | OFF                                |
|            | PROTOCOL               | The communications protocol                                           | ION, Modbus RTU, Modbus<br>Master, DNP V3.00,<br>GPS:Truetime/Datum,GPS:<br>Arbiter, GPS:Arbiter-Vorne,<br>Factory                       | ION                                |
| SETUP      | BAUD RATE              | The data rate, in bits per second                                     | 300 <sup>1</sup> , 1200, 2400, 4800, 9600,<br>19200, 38400, 57600, 115200                                                                | 19,200                             |
| V3         | TRAN DELAY             | The transmit delay in seconds                                         | 0 to 1                                                                                                    | 0.010                              |
| COA        | UNIT ID                | Every meter on an RS-485 network<br>must have a unique Unit ID number | 1 to 9999                                                                                                    | 102                                |
|            | ANSWER HR<br>RINGS     | The number of rings during defined answer hours                       | 0 to 255                                                                                                    | 1                                  |
|            | NON-ANSWER<br>HR RINGS | The number of rings during defined non-answer hours                   | 0 to 255                                                                                                    | 5                                  |
| COM4 SETUP | PROTOCOL               | The communications protocol                                           | ION, Modbus RTU, DNP V3.00,<br>Factory                                                                                                   | ION                                |
|            | BAUD RATE              | The data rate, in bits per second                                     | 1200, 2400, 4800, 9600,<br>19200                                                                                                    | 9600                               |
|            | TRAN DELAY             | The transmit delay in seconds                                         | 0 to 1                                                                                                    | 0.010                              |
|            | UNIT ID                | Every meter on an RS-485 network<br>must have a unique Unit ID number | 1 to 9999                                                                                                    | 103                                |
|            | SERIAL PORT            | Parity and stop bits for the port                                     | 8N1, 8N2, 8E1, 8E2, 8O1, 8O2                                                                                                    | 8N1                                |

| Menu          | Setting                         | Description                                                                                                    | Range (Values)                                          | Default             |
|---------------|---------------------------------|----------------------------------------------------------------------------------------------------|---------------------------------------------------------|---------------------|
| NETWORK SETUP | IP ADDRESS                      | Sets the IP address for the meter                                                                                       | 000.000.000.000 to<br>999.999.999.999                   | varies <sup>3</sup> |
|               | SUBNET MASK                     | Used if subnetting applies to your network                                                                              | 000.000.000.000 to<br>999.999.999.999                   | 255.240.0.0         |
|               | GATEWAY                         | Used in multiple network<br>configurations                                                                              | 000.000.000.000 to<br>999.999.999.999                   | 0.0.0.0             |
|               | DNS PRIMARY                     | Sets the address for the primary<br>DNS Server that is configured to<br>resolve domain names                            | 000.000.000.000 to<br>999.999.999.999                   | none                |
|               | dns<br>secondary                | Sets the address for the secondary<br>DNS Server that is configured to<br>resolve domain names                          | 000.000.000.000 to<br>999.999.999.999                   | none                |
|               | 10/100BT<br>CONFIG              | Sets the BASE-T Ethernet max. link speed and duplexing                                                                  | Auto, 10BT half, 10BT full,<br>100BTX half, 100BTX full | Auto                |
|               | 100BFX CONFIG                   | Sets the Fiber Ethernet duplexing                                                                                       | Full Duplex or Half Duplex                              | Full Duplex         |
|               | SNMP SERVER                     | Determines whether SNMP protocol is enabled on the meter or not                                                         | Enabled or Disabled                                     | Disabled            |
| PQ SETUP      | SWELL LIMIT                     | Specifies the magnitude above<br>which an input must rise for a swell<br>to be recorded                                 | 100 to 1000                                             | 106                 |
|               | SAG LIMIT                       | Specifies the magnitude below<br>which an input must fall for a sag to<br>be recorded                                   | 0 to 100                                                | 88                  |
|               | CHANGE<br>CRITERIA              | Specifies the amount by which an<br>input must change during a<br>disturbance to be considered a new<br>sub-disturbance | 0 to 100                                                | 10                  |
|               | NOMINAL<br>VOLTAGE <sup>4</sup> | Specifies the nominal voltage of the power system                                                                       | 0 to 1,000,000                                          | 0                   |
|               | EVENT PRIORITY                  | Assigns a priority level to sag/swell events                                                                            | 0 to 255                                                | 200                 |
|               | DIGIT GROUP                     | Specifies symbols used to delimit thousands & decimal place holder                                                      | 1000.0 or 1,000.0 or 1000,0                             | 1000.0              |
|               | VOLTS DECIMAL                   | Number of decimal places<br>displayed for voltages                                                                      | 1. to 123456789.XXX                                     | 1.XX                |
|               | CURRNT<br>DECIMAL               | Number of decimal places<br>displayed for currents                                                                      | 1. to 123456789.XXX                                     | 1.XXX               |
| 0             | POWER DECIMAL                   | Number of decimal places<br>displayed for power measurements                                                            | 1. to 123456789.XXX                                     | 1.XXX               |
| SETU          | MEAS SYMBOL                     | Specifies the convention used for<br>displaying measurements                                                            | IEEE or IEC                                             | IEEE                |
| AT            | PHASE LABEL                     | Specifies how phases are labelled                                                                                       | ABC, RST, XYZ, RYB, RWB, 123                            | ABC                 |
| ORM           | PF SIGN                         | Specifies the power factor sign<br>convention used                                                                      | IEEE or IEC                                             | IEEE                |
| Ŧ             | PF SYMBOL                       | Sets how power factor is labelled<br>(LD = leading/LG = lagging)                                                        | LD/LG, +/-, CAP/IND                                     | LD/LG               |
|               | DATE FORMAT                     | Specifies how dates are displayed                                                                                       | MM/DD/YYYY, DD/MM/YYYY,<br>YYYY/MM/DD                   | MM/DD/<br>YYYY      |
|               | TIME FORMAT                     | Specifies whether time is displayed in 12 hour or 24 hour clock format                                                  | 12 H or 24 H                                            | 24 H                |
|               | DISPLAY DST                     | Specifies whether or not DST is displayed                                                                               | Yes or No                                               | Yes                 |

| Menu              | Setting       | Description                                                              | Range (Values)                       | Default   |
|-------------------|---------------|--------------------------------------------------------------------------|--------------------------------------|-----------|
| DISPLAY<br>SETUP  | UPDATE RATE   | Sets when the display updates                                            | e display updates 1 to 6 (seconds)   |           |
|                   | CONTRAST      | Higher numbers are sharper                                               | 0 to 9                               | 7         |
|                   | DELTA VECTORS | Specifies how vector diagrams are displayed when in Delta mode           | System or Instrument                 | System    |
|                   | LANGUAGE      | Specifies the language used on the meter's front panel                   | English, Spanish, French,<br>Russian | English   |
| TIME SETUP        | TZ OFFSET     | Sets the time zone of the meter's location, relative to UTC              | - 12:00 to +13:00                    | +00:00    |
|                   | DST OFFSET    | Sets the daylight savings time offset of the meter's location            | -3:00 to +3:00                       | +00:00    |
|                   | SYNC SOURCE   | Sets the port to receive time<br>synchronization signals                 | Ethernet, COM1, COM2,<br>COM3, COM4  | COM1      |
|                   | SYNC TYPE     | Specifies whether time sync signals<br>are received in local time or UTC | Local Time or UTC                    | UTC       |
|                   | CLOCK SOURCE  | Specifies time sync source                                               | Internal, Line Freq or COMM          | Line Freq |
|                   | LOCAL DATE    | Sets the local date                                                      | Same as Date Format setting          |           |
|                   | LOCAL TIME    | Sets the local time                                                      |                                      |           |
|                   | PASSWORD      | Sets the meter password                                                  | 00000000 to 99999999                 | 00000000  |
| SECURITY<br>SETUP | enabled       | Enables or disables meter security                                       | Yes or No                            | No        |
|                   | WEB CONFIG    | Enables or disables web browser<br>configuration of the meter            | Enabled or Disabled                  | Enabled   |
|                   | WEB ACTIVE    | Enables or disables internal web<br>server on the meter                  | Yes or No                            | Yes       |

<sup>1</sup> A baud rate of 300 bps is only intended for paging applications.

- <sup>2</sup> Serial number = PA-0302B222-01, Unit ID = 2222
- <sup>3</sup> Default IP ADDRESS = 172.16.xxx.xxx, where the last two bytes (decimal) match the last two bytes of the meter's MAC address (hex).
- <sup>4</sup> NOMINAL VOLTAGE must be set to your system's nominal voltage to activate the meter's power quality features.

# Step 9: Verify Meter Operation

The LEDs on the back of the meter flash during communications.

| LED                  | Color  | Function                                                                |
|----------------------|--------|-------------------------------------------------------------------------|
| Ethernet 100 (Speed) | Green  | Off = link at 10 Mb, On = link at 100 Mb                                |
| Ethernet TX          | Green  | Blinking indicates Ethernet transmission                                |
| Ethernet RX/LINK     | Green  | On = link up, Off = link down<br>Blinking indicates Ethernet reception  |
| Modem DCD            | Green  | Indicates a carrier signal is detected (active connection to the modem) |
| Modem RI             | Green  | Indicates a ring is detected by the modem                               |
| COM3 (Modem) TX      | Yellow | Indicates serial transmission on COM3                                   |
| COM3 (Modem) RX      | Yellow | Indicates serial reception on COM3                                      |
| COM2 TX              | Yellow | Indicates serial transmission on COM2                                   |
| COM2 RX              | Yellow | Indicates serial reception on COM2                                      |
| COM1 TX              | Yellow | Indicates serial transmission on COM1                                   |
| COM1 RX              | Yellow | Indicates serial reception on COM1                                      |

The LEDs on the front panel indicate the following:

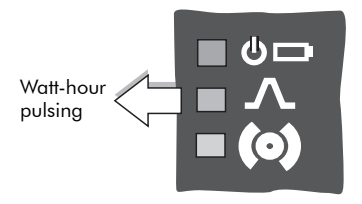

Top (green) LED indicates the meter is operational. The light should always remain on when the meter is in service.

Middle (red) LED is a watt-hour pulser. During normal operations this LED should blink intermittently as the meter measures power.

Bottom (red) LED is user programmable. It can be used for Alarm notification. See the *ION7550 / ION7650 User Guide* for more information.

Front Panel

### **Phasor Diagrams**

You can also view the meter's phasor diagram in real time. Use the Phasor Viewer available in PowerLogic ION Setup v2.1 and later (free download from the PowerLogic website) to verify your meter's wiring. See the ION Setup online help for details.

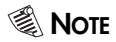

The following DELTA phasor diagrams are represented in System mode view.

#### DELTA phasors for UNITY Power Factor (resistive load)

Applicable Volts Mode = DELTA

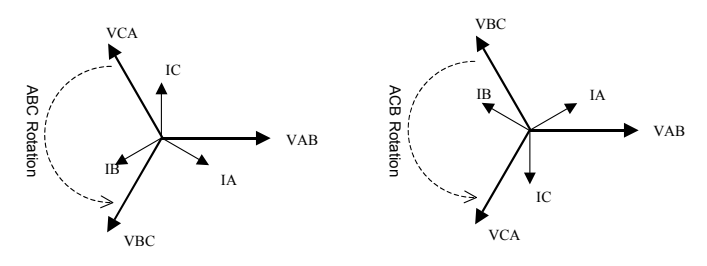

#### WYE - ABC Rotation

Applicable Volts Mode = 4W-WYE and 3W-WYE

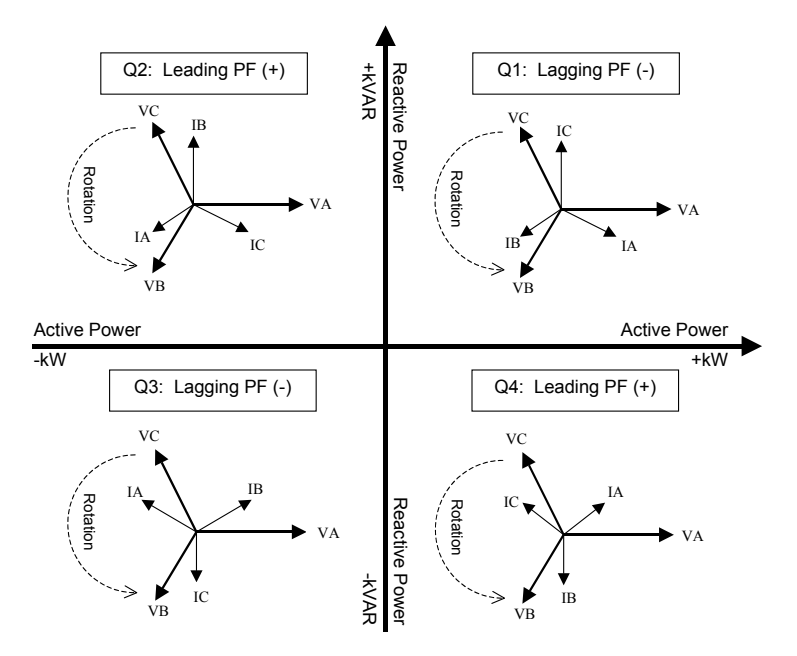

#### WYE - ACB Rotation

Applicable Volts Mode = 4W-WYE and 3W-WYE

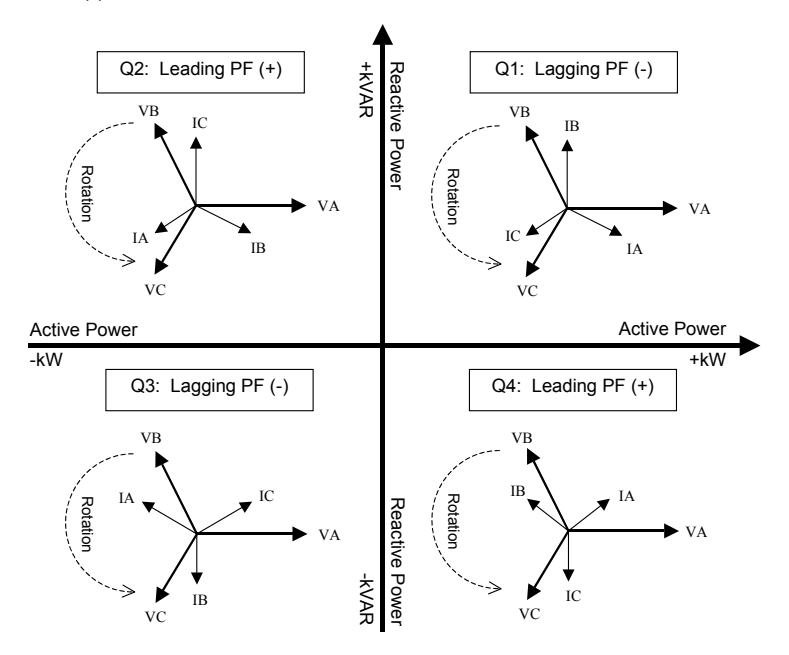

#### 2 Element (3Wire) DELTA - ABC Rotation

Applicable Volts Mode = DELTA

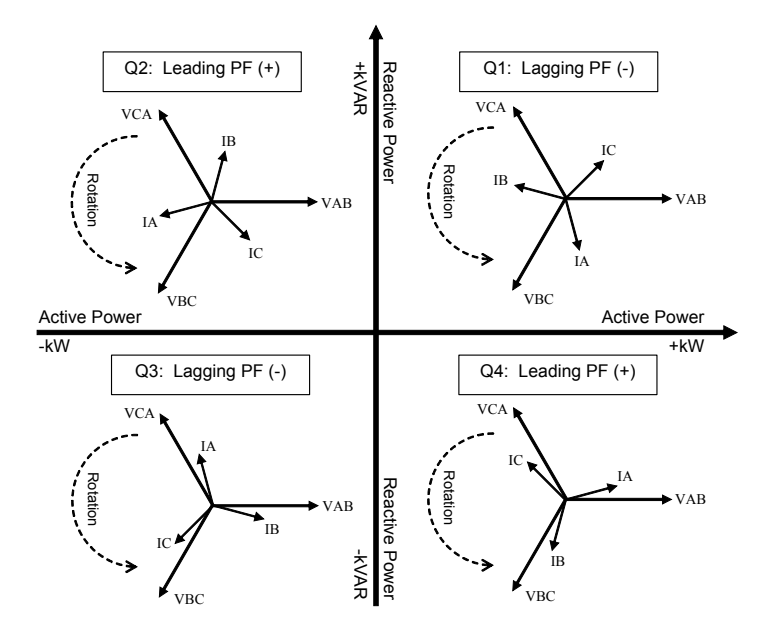

#### 2 Element (3Wire) DELTA - ACB Rotation

Applicable Volts Mode = DELTA

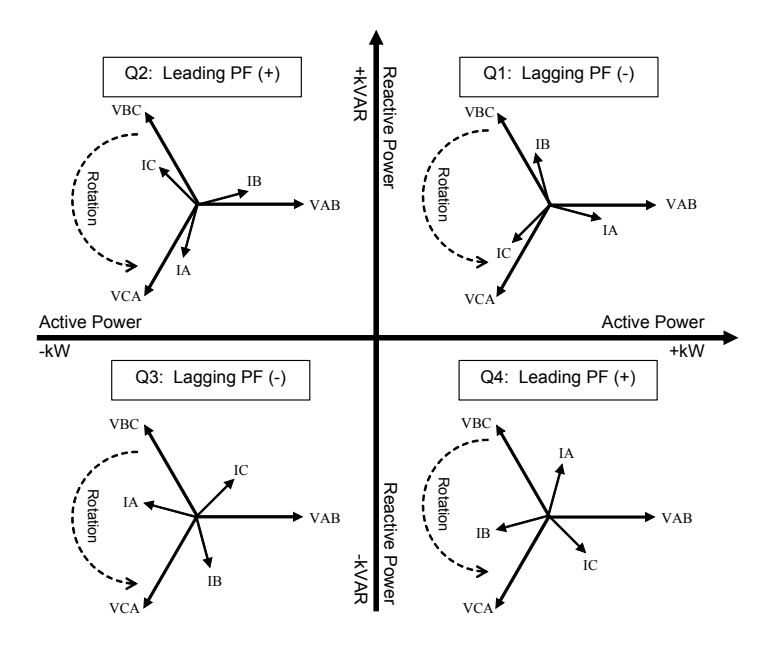

### Step 10: View Meter Data

Use the softkeys to select which data to display. Use the left and right arrow buttons to scroll through the available display screens.

#### **Display Screens**

| Softkey                   | Contents                                 |
|---------------------------|------------------------------------------|
| V,I,PF                    | Volts, Amps, Power Factor                |
| Volts                     | Volts                                    |
| Amps                      | Amps                                     |
| Power                     | Total Power                              |
| Energy1                   | Energy delivered                         |
| Demand1                   | Demand delivered                         |
| Pk Dmd1                   | Peak Demand delivered                    |
| V Bar, I Bar, P Bar       | Voltage, Current and Power Bar Graphs    |
| Summary1, Summary2        | Volts/Amps Summary, Power Summary        |
| D Inputs                  | Digital Inputs                           |
| DI - I/O                  | Digital I/O on expansion I/O card        |
| D-Output                  | Digital Outputs                          |
| Anlg - I/O                | Analog In and Out                        |
| Phasors                   | Phasors                                  |
| Name Plt                  | Nameplate information                    |
| Events                    | Events                                   |
| Setpoint                  | Setpoint status                          |
| Energy2                   | Energy received                          |
| Demand2                   | Demand received                          |
| Pk Dmd2                   | Peak Demand received                     |
| THD                       | Volts and Amps Total Harmonic Distortion |
| V1 Harm, V2 Harm,         | V1, V2, V3, V4 harmonics                 |
| 11 Harm, 12 Harm,         | 11, 12, 13, 14, 15 harmonics             |
| тои                       | Time Of Use Active Rate / Season         |
| TOU Egy                   | TOU Energy delivered                     |
| TOU Dmd1 & TOU Dmd2       | TOU Peak Demand 1 and 2                  |
| *PQ Freq                  | Power Quality Power Frequency            |
| *PQ Vmag1                 | PQ Supply Voltage 1                      |
| *PQ Vmag2                 | PQ Supply Voltage 2                      |
| *PQ Flk1                  | PQ Flicker 1                             |
| *PQ Flk2                  | PQ Flicker 2                             |
| *PQ Vdist                 | PQ Voltage Disturbance                   |
| *PQ Vunb                  | PQ Voltage Unbalance                     |
| *PQ Vhrm1                 | PQ Voltage Harmonics 1                   |
| *PQ Vhrm2                 | PQ Voltage Harmonics 2                   |
| V-Trend, I-Trend, P-Trend | Voltage, Current, Power Trends           |

\* Additional display screens for ION7650 meters with EN50160 option.

PowerLogic ION7550 / ION7650 with WebMeter and MeterM@il

Installation Guide

For further assistance please contact us at:

#### Schneider Electric

Power Monitoring and Control 2195 Keating Cross Road Saanichton, BC Canada V8M 2A5 Tel: 1-250-652-7100

295 Tech Park Drive, Suite 100 Lavergne, TN 37086 USA Tel: 1-615-287-3400

Electropole (38 EQI) 31, rue Pierre Mendès France F - 38050 Grenoble Cédex 9 Tel : + 33 (0) 4 76 57 60 60

Getting technical support: Contact your local Schneider Electric sales representative for assistance or go to the www.powerlogic.com website. PowerLogic, ION, ION Enterprise, MeterM@il, WebMeter and Modbus are either trademarks or registered trademarks of Schneider Electric.

Electrical equipment should be installed, operated, serviced, and maintained only by qualified personnel. No responsibility is assumed by Schneider Electric for any consequences arising out of the use of this material.

70002-0247-10 © 2007 Schneider Electric. All rights reserved. 12/2007